LAMPIRAN 2

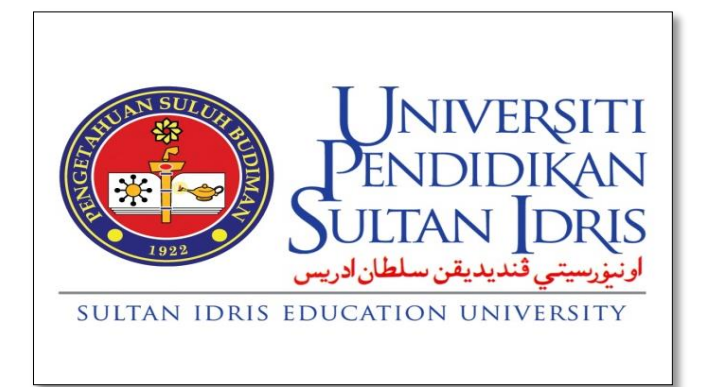

# MANUAL PENGGUNA PENDAFTARAN PEMBEKAL BARU DAN PEMBAHARUAN PENDAFTARAN PEMBEKAL DI VENDOR@UPSI PORTAL

JABATAN BENDAHARI UNIVERSITI PENDIDIKAN SULTAN IDRIS

#### A. PENDAFTARAN PEMBEKAL BARU

1. Layari laman web Vendor Portal : <u>https://portal3.upsi.edu.my/vendorLogin.jsp</u>

|                                                                                                    | MyUPSI :: Vendor Manage ×                                                                                                    | - <b>□ - ×</b> |
|----------------------------------------------------------------------------------------------------|----------------------------------------------------------------------------------------------------|----------------|
|                                                                                                    | ioday: 11-05-2015                                                                                                    |                |
|                                                                                                    | Vendor@UPSI Portal                                                                                                    |                |
| Welcome to V                                                                                                    | endor@UPSI Portal                                                                                                    |                |
| To continue, please o                                                                                                    | enter Username and Password details in the areas provided below. Ikername  Password  Togn New Vendor? [Cilck here to register.] This is a secure website area ended to advised dues only. Al use advisit in the area is monitored and onudbuted access attempt with the prosected. |                |
|                                                                                                    | © 2011 Universili Pendidikan Sultan Idris, 33900 Tanjung Malim, Perak                                                                                                    |                |
| PENGUMUMAN :                                                                                                    |                                                                                                    |                |
| Pihak Vendor dimohon untu<br><b>10 Jun 2010</b> dan sataruan                                                                        | k menggunakan kata laluan default <b>(No Kod Vendor)</b> semasa membuat capaian kepada Vendor Portal bermula pada<br>ya mengemaskini kata laluan delault tersebut.                                                                                                    |                |
| Pusat UPSI memohon maaf                                                                                                    | di atas segala kesulitan yang dihadapi oleh pihak tuan berhubung perkara ini.                                                                                                    |                |
| * Sila pastikan pop-up b                                                                                                    | locker tidak diaktiRan untuk login kali pertama bagi membolehkan pihak tuan menukar kata laluan masing-masing                                                                                                    |                |
| Si a Mid, di ni unbù mandi<br>Li Amrikan i menugan Yano<br>2, Bandan menugan Yano<br>3, Bendan pengenaan m<br>4, Bendan pengenaan m | gakka manul penguna<br>in tonul mengunakan pelapat Musile Prefux<br>or Rotal mengunakan pelapat Internet Explorer<br>Ang ingi her Bedrafat Regna UBS<br>dul Timbutan Shint Pana                                                                                                    |                |

2. Klik pada ikon New Vendor? [Click here to register]

| UNIVERSITI                                                                                                    | Vendor@UPSI Porta                                                                                                    | ıl 🥂                         |
|----------------------------------------------------------------------------------------------------|----------------------------------------------------------------------------------------------------|------------------------------|
| Welcome to Vendor@UPSI                                                                                                    | Portal                                                                                                    |                              |
| To continue, please enter Username and<br>Username (<br>Password <sup>Q</sup><br>This is a secure webb<br>All user sets<br>unauthorized a                                                                             | Password details in the areas provided below.                                                                                                 |                              |
| © 2011 Universiti F                                                                                                    | Pendidikan Sultan Idris, 35900 Tanjong Malim, Perak                                                                                           |                              |
| DENCIMUMAN :                                                                                                    |                                                                                                    |                              |
| Pihak Vendor dimohon untuk menggunakan kata lalua<br>Pihak Vendor dimohon untuk mengemaskini kata lalua<br>Pusat UPSI memohon maaf di atas segala kesultan ya                                                         | n dafault ( <b>No Kod Vendor</b> ) semasa membuat capalan kepad<br>an default tersebut.<br>ng dihadapi oleh pihak tuan berhubung perkara ini. | a Vendor Portal bermula pada |
| * Sila pastikan pop-up blocker tidak diaktifkan untu                                                                                                    | uk login kali pertama bagi membolehkan pihak tuan menukar                                                                                     | kata laluan masing-masing    |
| Sila klik di sini untuk mendapatkan manual pengguna<br>1. Panduan mencapai Vendor Portal menggunakan pel<br>2. Panduan mencapai Vendor Portal menggunakan pel<br>3. Panduan untuk Syarikat yang ingin berdaftar denga | ayar Mozilla Firefox<br>ayar Internet Explorer<br>n UPSI                                                                                      |                              |

3. Klik ePayment untuk membeli Vendor@UPSI ID sebanyak RM50.00 bagi tempoh 2 tahun.

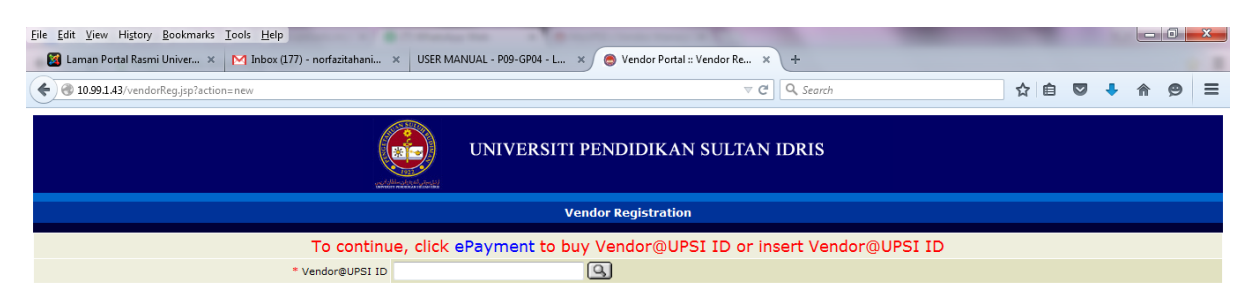

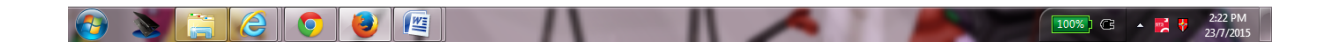

4. Klik ikon Vendor Registration.

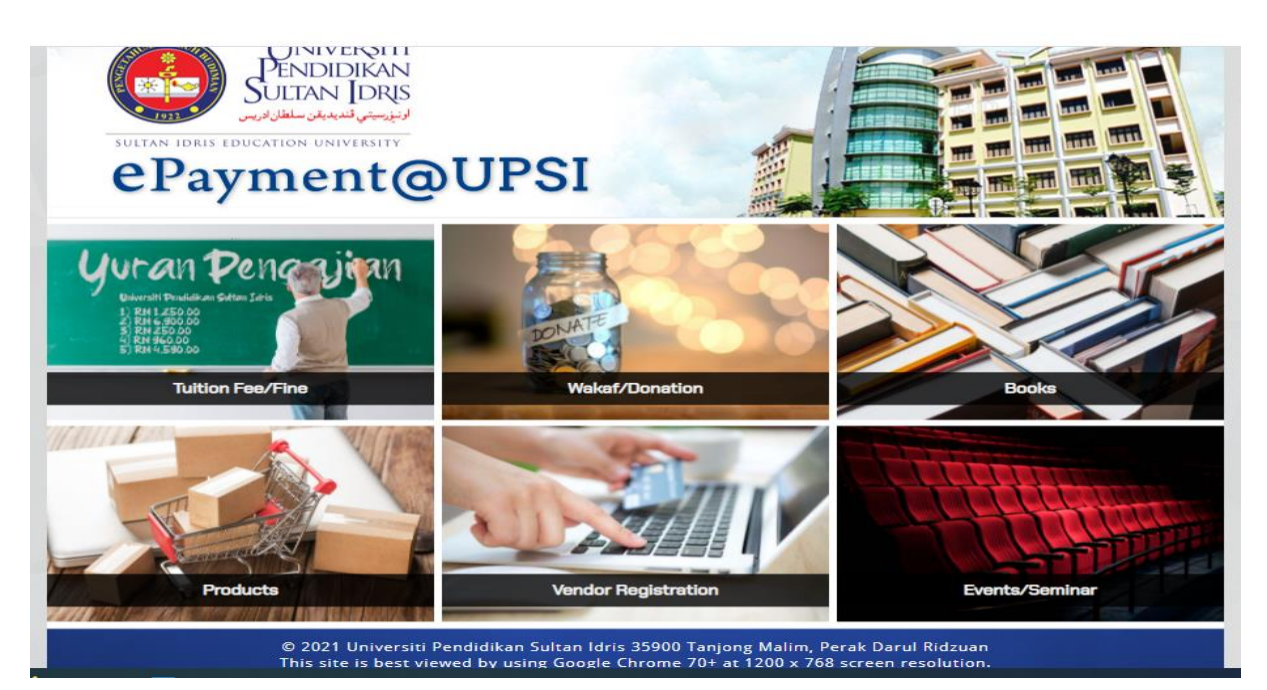

## 5. Pilih New Registration.

| ePayment@UPSI |                                         | ¥. |
|---------------|-----------------------------------------|----|
|               | Vendor Registration                     |    |
| Register Type | v                                       |    |
|               | New Registration<br>Re-New Registration |    |

6. Lengkapkan maklumat *Company Registration No., Company Name* dan *Email.* Kemudian klik (Add to Cart).

| ePsyment@UPSI                                                           |                             |   | ۲ |
|-------------------------------------------------------------------------|-----------------------------|---|---|
|                                                                         | Vendor Registration         |   |   |
| Register Type<br>Company<br>SSM Number<br>Company Name<br>Email Address | New Registration<br>870645K | > |   |
|                                                                         | Add to Cart                 |   |   |

7. Klik View Cart untuk paparkan item belian.

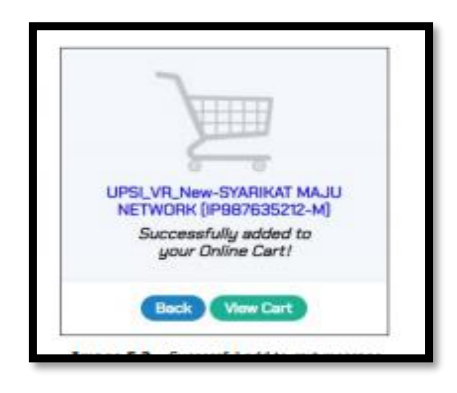

## 8. Klik (Proceed to Checkout)

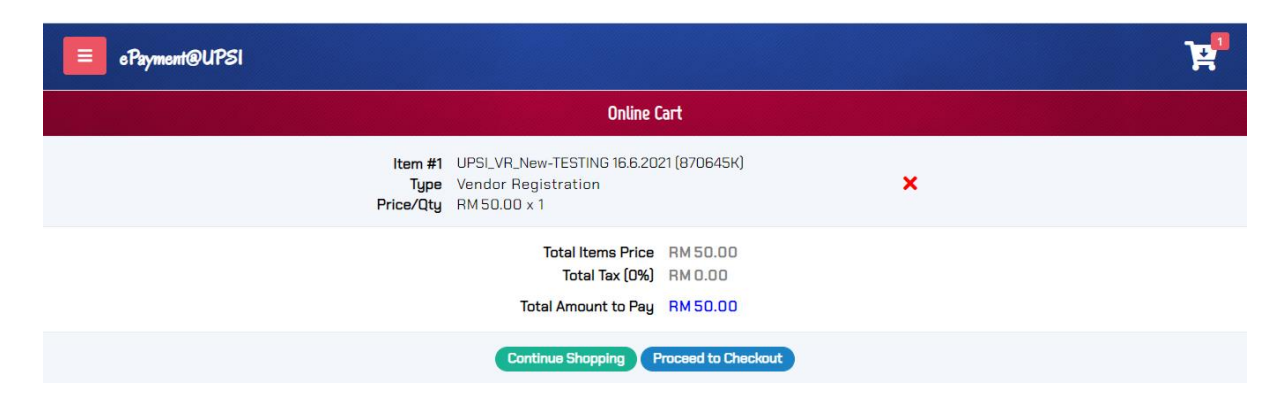

9. Masukkan (Payer Information)

| ePayment@UPSI                               |                                                       | ¥ |
|---------------------------------------------|-------------------------------------------------------|---|
|                                             | Payer Information                                     |   |
| Payer ID                                    | 12345678910<br>IC/Passport Number / UPSI's Student ID | 1 |
| ePayment@UPSI                               |                                                       | ٦ |
|                                             | Payer Information                                     |   |
| Payer ID<br>Name<br>Address                 | 12345678910                                           |   |
| Postcode<br>City<br>State<br>Email<br>Phone | ~                                                     |   |

10. Klik (Pay Now) dan (Submit)

| Name                         | SITI                           |                    |  |
|------------------------------|--------------------------------|--------------------|--|
| Address                      | BANDAR COUNTR'<br>48000 RAWANG | Y HOMES            |  |
|                              | Selangor                       |                    |  |
| Email                        | shafinaz.ms@bend               | dahari.upsi.edu.my |  |
| Phone                        | 0174247381                     |                    |  |
|                              |                                |                    |  |
|                              | Total Items Price              | RM 50.00           |  |
|                              | Total Tax (0%)                 | RM 0.00            |  |
| Total Amount to Pay RM 50.00 |                                |                    |  |
| Back Submit                  |                                |                    |  |

#### 11. Pilih kaedah pembayaran

| ePayment@UPSI                                                                           |                                     | MININ               |                               |
|-----------------------------------------------------------------------------------------|-------------------------------------|---------------------|-------------------------------|
| PAYMENT INFORMATION                                                                     |                                     | ı                   | PAYMENT GATEWAY               |
| Name SITI<br>Payer ID 12345678910<br>Address BANDAR COUNTRY HOMES 48000 RAWANG SELANGOR |                                     |                     | Internet Banking (FPX)        |
| 1 Vendor Registration - UPSI_VR_New-TESTING 16.6.2021 (870645K)                         |                                     | RM 50.00            | Credit Card (MasterCard/VISA) |
|                                                                                         | Shipping Cost<br>Additional Charges | RM 0.00<br>RM 0.00  | International (Flywire)       |
|                                                                                         | Tax Amount<br>Amount To Be Paid     | RM 0.00<br>RM 50.00 |                               |

12. Selepas pembayaran berjaya, klik (Print Receipt) untuk mencetak resit/(Tax Invoice). Vendor@UPSI ID akan dipaparkan di resit /(Tax Invoice).

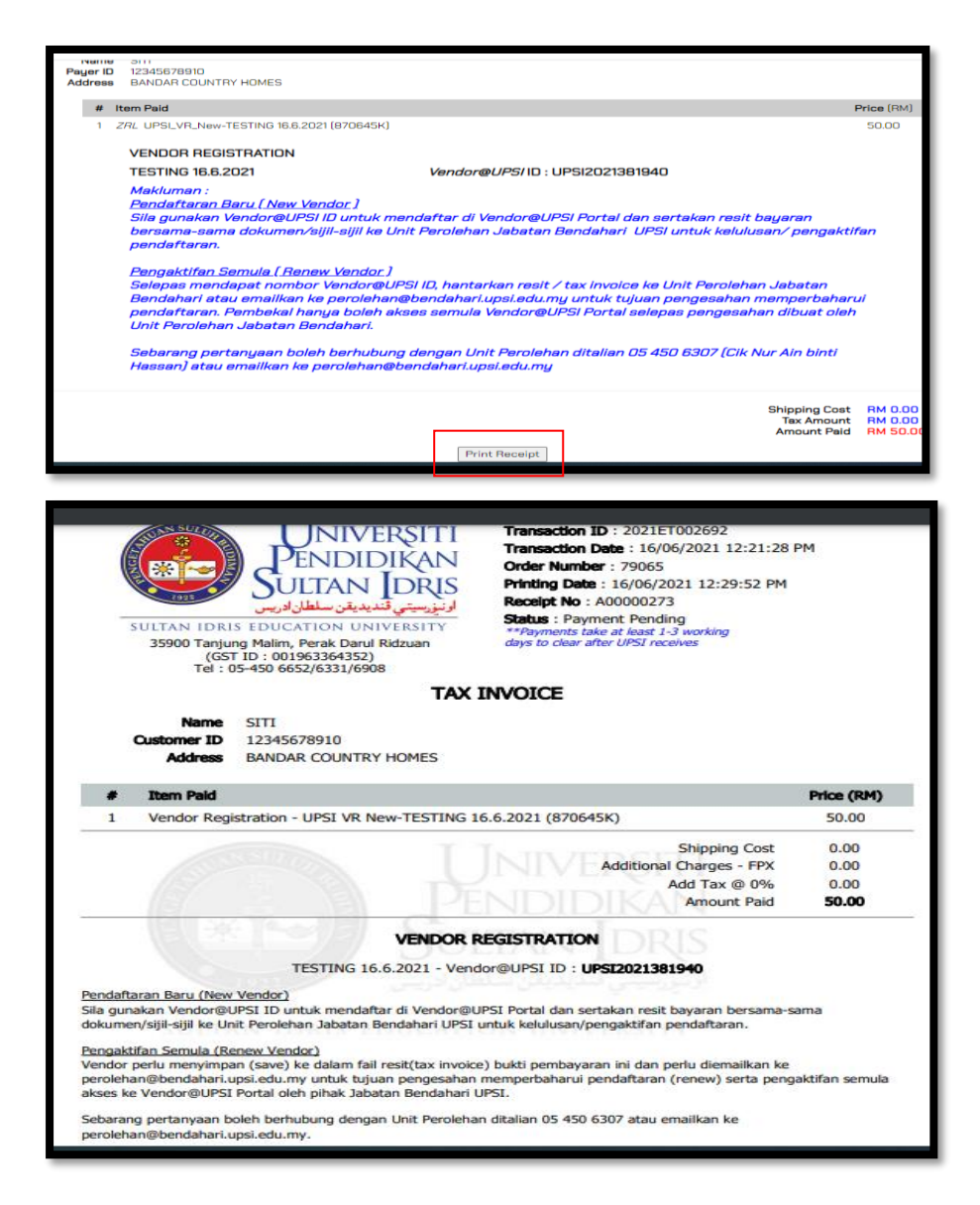

14. Selepas mendapat nombor Vendor@UPSI ID, layari semula laman web Vendor Portal di <u>https://portal3.upsi.edu.my/vendorLogin.jsp</u> dan klik ikon **New Vendor? [Click here to register].** Kemudian masukkan nombor Vendor@UPSI ID dan klik

|                                                                            | UNIVERSITI PENDIDIKAN SULTAN IDRIS |  |  |
|----------------------------------------------------------------------------|------------------------------------|--|--|
| Vendor Registration                                                        |                                    |  |  |
| To continue, click ePayment to buy Vendor@UPSI ID or insert Vendor@UPSI ID |                                    |  |  |
| * Vendor@UPSI ID                                                           | 9                                  |  |  |

15. Lengkapkan butiran di dalam skrin **Vendor Registration** seperti di bawah dengan menggunakan huruf besar (capital letter)

|                                                                                                    |                                                                                         | UNIVERSITI PENDIDIKAN SULTAN IDRIS                                                                                                    |
|----------------------------------------------------------------------------------------------------|-----------------------------------------------------------------------------------------|----------------------------------------------------------------------------------------------------|
|                                                                                                    |                                                                                         | Vendor Registration                                                                                                    |
|                                                                                                    | Тс                                                                                      | o continue, click ePayment to buy Vendor@UPSI ID or insert Vendor@UPSI ID                                                                     |
|                                                                                                    | * Vendor@UPSI ID                                                                        |                                                                                                    |
| Please provide the appropri<br>While all of the information be<br>Please be sure to enter it corre | iate information in the fi<br>low is important, your ema<br>ectly. We will use your ema | elds displayed below.<br>il address will become the primary identifier for the registration.<br>il address for future communication with you. |
| * indicates required field.                                                                        |                                                                                         |                                                                                                    |
|                                                                                                    | * Company Name                                                                          | VENDOR@UPSI PORTAL SDN BHD                                                                                                    |
|                                                                                                    | * Registration No                                                                       | 22082015                                                                                                    |
|                                                                                                    | * Contact Person                                                                        |                                                                                                    |
|                                                                                                    | * Email                                                                                 | norfazitahanim@bendahari.upsi.edu.my                                                                                                    |
| Company Address                                                                                    | * Lot / Floor No.                                                                       |                                                                                                    |
|                                                                                                    | Street                                                                                  |                                                                                                    |
|                                                                                                    | Region                                                                                  |                                                                                                    |
|                                                                                                    | * Town / City                                                                           |                                                                                                    |
|                                                                                                    | * Postcode                                                                              |                                                                                                    |
|                                                                                                    | * State                                                                                 |                                                                                                    |
|                                                                                                    | * Country                                                                               | Malaysia 👻                                                                                                    |
|                                                                                                    | * Tel No                                                                                |                                                                                                    |
|                                                                                                    | * Fax No                                                                                |                                                                                                    |
|                                                                                                    | * Bumi Status?                                                                          | 👻 [Select status as BUMI if you have Akuan Bumiputers KK / PKK certificate. ]                                                                 |
|                                                                                                    | * Company Bank                                                                          |                                                                                                    |
|                                                                                                    | * Bank Account No                                                                       |                                                                                                    |
|                                                                                                    | * Bank Branch                                                                           |                                                                                                    |
|                                                                                                    | * Authorize Capital                                                                     | RM (Ex: 120000)                                                                                                    |
|                                                                                                    | * Paid Up Capital                                                                       | RM (Ex: 12000)                                                                                                    |
|                                                                                                    | * Туре                                                                                  | Supplier [Tick on the Supplier checkbox if you have Kementerian Kewangan certificate.]                                                        |
|                                                                                                    |                                                                                         | Contractor   Tick on the Contractor checkbox if you have PKK / CIDB certificate. ]                                                            |
|                                                                                                    | * Registered for GST ?                                                                  |                                                                                                    |
|                                                                                                    | * GST Registration No                                                                   |                                                                                                    |
|                                                                                                    |                                                                                         |                                                                                                    |
|                                                                                                    |                                                                                         | Certification Details                                                                                                    |

|                                              | * Town / City                                                                         |                                                                                                    |                                                                                                    |                                                                       |
|----------------------------------------------|---------------------------------------------------------------------------------------|----------------------------------------------------------------------------------------------------|----------------------------------------------------------------------------------------------------|-----------------------------------------------------------------------|
|                                              | * Postcode                                                                            |                                                                                                    |                                                                                                    |                                                                       |
|                                              | * State                                                                               |                                                                                                    | ~                                                                                                    |                                                                       |
|                                              | * Country                                                                             | Malaysia                                                                                                    | ~                                                                                                    |                                                                       |
| Tel No                                       |                                                                                       |                                                                                                    |                                                                                                    |                                                                       |
| Fax No                                       |                                                                                       |                                                                                                    |                                                                                                    |                                                                       |
| Bumi Status?                                 |                                                                                       |                                                                                                    | [ Select status as BUMI if you have Akuan Bumiputera KK / PKK certi                                                                                                    | icate. ]                                                              |
| Company Bank                                 |                                                                                       |                                                                                                    | ~                                                                                                    |                                                                       |
| Bank Account No                              |                                                                                       |                                                                                                    |                                                                                                    |                                                                       |
| Bank Branch                                  |                                                                                       |                                                                                                    |                                                                                                    |                                                                       |
|                                              |                                                                                       |                                                                                                    |                                                                                                    |                                                                       |
| Authorize Capital                            |                                                                                       | RM                                                                                                    | (Ex: 120000)                                                                                                    |                                                                       |
| Authorize Capital<br>Paid Up Capital         |                                                                                       | RM                                                                                                    | (Ex: 120000)<br>(Ex: 120000)                                                                                                    |                                                                       |
| Authorize Capital<br>Paid Up Capital<br>Type |                                                                                       | RM<br>RM<br>Supplier [T                                                                                                    | (Ex: 120000)<br>(Ex: 120000)<br>Tick on the Suppler checkbox if you have Kementerian Kewangan cert                                                                                                    | ficate.]                                                              |
| Authorize Capital<br>Paid Up Capital<br>Type |                                                                                       | RM<br>RM<br>Supplier [1<br>Contractor [1                                                                                                    | (Ex: 120000)<br>(Ex: 120000)<br>Tick on the Supplier checkbox if you have Kementerian Kewangan cert<br>Tick on the Contractor checkbox if you have PKK/CDB certificate.]                                                                                                    | ficate.]                                                              |
| Authorize Capital<br>Paid Up Capital<br>Type |                                                                                       | RM<br>RM<br>Supplier [T<br>Contractor [1                                                                                                    | (Ex: 120000)     (Ex: 120000)     (Control Control Contro     | ficate. ]                                                             |
| Authorize Capital<br>Paid Up Capital<br>Type | DV/ Elect (                                                                           | RMRM _ | (Ex: 120000)         (Ex: 120000)         Tick on the Supplier checkbox if you have Kementenan Kewangan cert         Tick on the Contractor checkbox if you have PKK / CDB certificate. ]         Certification Details                                                                                                    | ficate. ]                                                             |
| Authorize Capital<br>Paid Up Capital<br>Type | PKK Elect. C                                                                          | RM<br>RM<br>Supplier [T<br>Contractor [1]                                                                                                    | (Ex: 120000) (Ex: 120000) (contractor checkbox if you have Kementenan Kewangan cert fick on the Contractor checkbox if you have PKK / CDB certificate. ] Certification Details                                                                                                    | ficate. ]                                                             |
| Authorize Capital<br>Paid Up Capital<br>Type | PXX Elect. C                                                                          | RM<br>RM<br>Suppler [T<br>Contractor [1<br>Jass V<br>.No                                                                                                    | Certification Details  PRO(E) Expired Date  PRO(E) Expired Date PRO(E) Expired Date PRO(E) Expired Date PRO(E) Expired PRO(E) Expired PRO(E) Expired PRO(E) Expi | ficate. ]<br>(Ex: 21-10-2006)                                         |
| Authorize Capital<br>Paid Up Capital<br>Type | PKK Elect. C<br>PKK Elect. Reg<br>PKK Chil                                            | RM<br>RM<br>Suppler [T<br>Contractor [1<br>Jass V<br>.No<br>Jass V                                                                                                    | (Ex: 20000)     (Ex: 120000)     (Ex: 120000)     (ick on the Supplier checkbox if you have RKX/CDB certificate.]     Certification Details     PRX(E) Expired Date                                                                                                    | ficate. ]<br>(Ex: 21-10-2006)                                         |
| Authorize Capital<br>Paid Up Capital<br>Type | PKK Elect. C<br>PKK Elect. Reg<br>PKK Chril<br>PKK Chril Reg                          | RM                                                                                                    |                                                                                                    | ficate. ]<br>(Ex: 21-10-2006)<br>(Ex: 21-10-2006)                     |
| Authorize Capital<br>Paid Up Capital<br>Type | PKK Elect. C<br>PKK Elect. Reg<br>PKK Chil C<br>PKK Chil Reg<br>Kem Kew Reg           | RM                                                                                                    |                                                                                                    | ficate. ]<br>(Ex: 21-10-2006)<br>(Ex: 21-10-2006)<br>(Ex: 21-10-2006) |
| Authorize Capital<br>Paid Up Capital<br>Type | PKK Elect. C<br>PKK Elect. Reg<br>PKK Chil C<br>PKK Chil Reg<br>Kem Kew Reg<br>CIDB G | RM                                                                                                    |                                                                                                    | ficate. ]<br>(Ex: 21-10-2006)<br>(Ex: 21-10-2006)<br>(Ex: 21-10-2006) |

16. Ruangan Certification Details juga wajib diisi dan kemudian klik pada butang Save

17. Selepas butang **Save** diklik, skrin seperti dibawah akan dipaparkan bagi memaklumkan bahawa proses pendaftaran telah selesai (Vendor Registration is completed) dan nombor rujukan pendaftaran sementara yang telah dijana dipamerkan pada skrin tersebut.

|                                                                                                    | UNIVERSITI PENDIDIKAN SULTAN IDRIS |  |  |  |
|----------------------------------------------------------------------------------------------------|------------------------------------|--|--|--|
|                                                                                                    | Vendor Registration                |  |  |  |
|                                                                                                    |                                    |  |  |  |
| Vendor Registration completed.                                                                                                    |                                    |  |  |  |
| our Registration Reference No. V 115-bology and a sub-section of the section of the section of t |                                    |  |  |  |
| riesse print actual recent run de intro devina di solution una ni relacei oucumente su balcant elevicanti, universio venunari suna runs lo complete your registi auon.<br>Your notal accumenta di la fono runsen esta previend                                                                                                    |                                    |  |  |  |
| To any inquire regarding to Verdo Protect in the document of the Verdolation of the Verdolation of the Verdo |                                    |  |  |  |
| Line to a                                                                                                    |                                    |  |  |  |
| Print Attach Letter<br>Vender Dortal                                                                                                    |                                    |  |  |  |

18. Klik Print Attach Letter untuk cetakan surat iringan dan hantarkan ke Unit Perolehan atau emailkan ke perolehan@bendahari.upsi.edu.my dokumen-dokumen sokongan yang diperlukan.

| Nama dan Alamat Syarikat                                                                                                    |  |
|----------------------------------------------------------------------------------------------------|--|
| VENDOR@UPSI PORTAL (M) SDN BHD<br>GROUND FLOOR,<br>BANGUNAN CANSELORI,                                                                                                    |  |
| 35900 TANJONG MALIM,<br>Perak                                                                                                    |  |
| Rujukan : V15-00000621                                                                                                    |  |
| Permohonan tuan untuk pendaftaran sebagai pembekal / kontraktor dengan<br>sistem pendaftaran UPSI akan diproses. Pihak tuan diminta untuk menghantar<br>dokumen-dokumen berikut bagi tujuan pengesahan:                                                                                                    |  |
| a) Profail syarikat<br>b) Salinan sijil Rementerian Kewangan (Jika ada)<br>c) Salinan sijil Pusat Khidmat Kontraktor (Jika ada)<br>d) Salinan sijil Lembaga Pembangunan Industri Pembinaan Malaysia (Jika ada)<br>e) Salinan sijil pendaftaran dengan Suruhanjaya Syankat Malaysia (SSM)<br>f) Surat pengesahan no akaun dari pihak bank /<br>salinan penyata bank (disahkan oleh bank) /<br>salinan muka depan buku akaun bank (disahkan oleh bank)<br>h) Salinan resit pembayaran/tax invoice |  |
| Sila hantar atau emelkan dokumen-dokumen tersebut kepada alamat yang tertera di bawah :<br>Unit Perolehan dan Pengurusan Kontrak,<br>Jabatan Bendahari,<br>Universiti Pendirikan Sultan Idris,<br>35900 Tanjong Malim,<br>Perak Darul Ridzuan<br>Emel : perolehan@bendahari.upsi.edu.my                                                                                                    |  |
| Surat pengesahan pendaftaran yang mengandungi ID syarikat dan kata laluan akan dihantar<br>selepas kesemua dokumen-dokumen tersebut diterima.                                                                                                    |  |
| Sekian, terima kasih.                                                                                                    |  |
|                                                                                                    |  |
| Normadkhah Bt Ardani<br>Timbalan Bendahari Kanan<br>Universiti Pendidikan Sultan Idris                                                                                                    |  |
|                                                                                                    |  |

Contoh Surat Iringan

19. Jabatan Bendahari akan memaklumkan nama pengguna dan kata laluan kepada pembekal melalui email syarikat yang didaftarkan.

#### B. PEMBAHARUAN PENDAFTARAN

1. Layari laman web ePayment@UPSI Portal : <u>http://epayment.upsi.edu.my</u> dan klik ikon Vendor Registration.

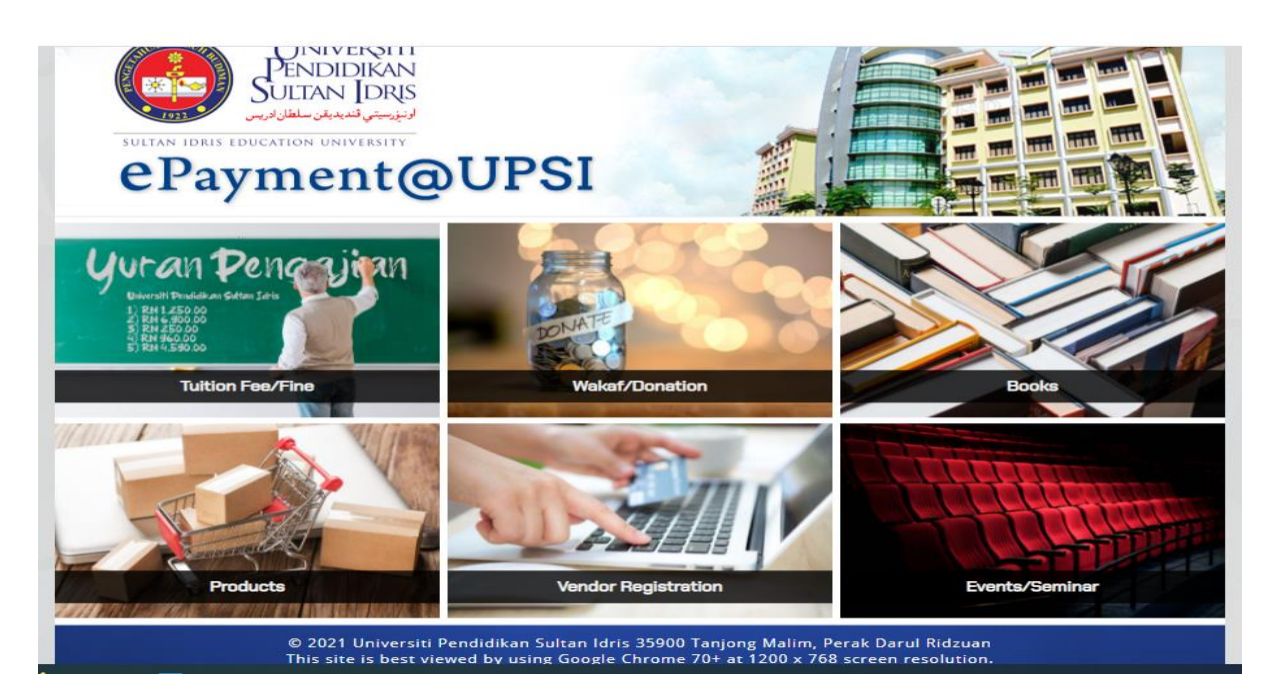

2. Pilih Re-New Registration.

| ePayment@UPSI |                                         | ۳. |
|---------------|-----------------------------------------|----|
|               | Vendor Registration                     |    |
| Register Type | v                                       |    |
|               | New Registration<br>Re-New Registration |    |

3. Lengkapkan maklumat *Company Registration No.*, *Company Name* dan *Email.* Kemudian klik <sup>sumt</sup>.

|                       | Vendor Registration |   |  |
|-----------------------|---------------------|---|--|
| Register Type         | New Registration    | ~ |  |
| Company<br>SSM Number | 870645K             | > |  |
| Company Name          |                     |   |  |
| Email Address         |                     |   |  |

4. Klik View Cart untuk paparkan item belian.

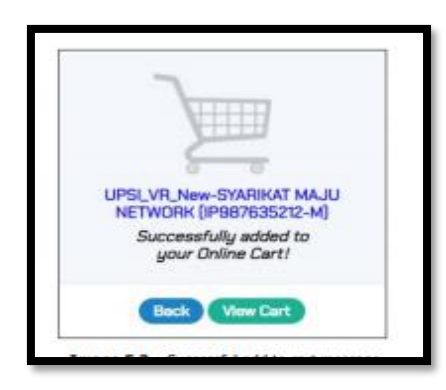

5. Klik (Proceed to Checkout)

| ePayment@UPSI                |                                                                                      |   | ¥ |
|------------------------------|--------------------------------------------------------------------------------------|---|---|
|                              | Online Cart                                                                          |   |   |
| ltem #1<br>Type<br>Price/Qty | UPSI_VR_New-TESTING 16.6.2021 (870645K)<br>Vendor Registration<br>RM 50.00 x 1       | × |   |
|                              | Total Items Price RM 50.00<br>Total Tax (0%) RM 0.00<br>Total Amount to Pay RM 50.00 |   |   |
|                              | Continue Shopping Proceed to Checkout                                                |   |   |

6. Masukkan (Payer Information)

| ePayment@UPSI               |                                                       |   | ۲  |
|-----------------------------|-------------------------------------------------------|---|----|
| Martin Colores              | Payer Information                                     |   |    |
| Payer ID                    | 12345678910<br>IC/Passport Number / UPSI's Student ID | > |    |
| ePayment@UPSI               |                                                       |   | ¥. |
| Carl All Contracts          | Payer Information                                     |   |    |
| Payer ID<br>Name<br>Address | 12345678910                                           | > |    |
| Postcode                    |                                                       |   |    |
| City                        |                                                       |   |    |
| State<br>Email              |                                                       | ~ |    |
| Phone                       |                                                       |   |    |

7. Klik (Pay Now) dan (Submit)

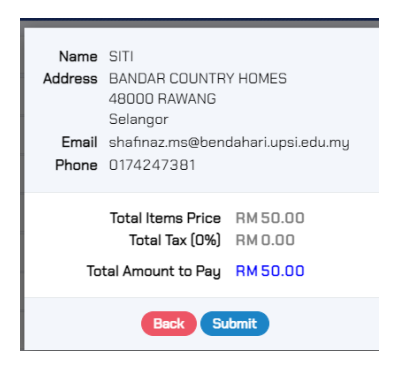

8. Pilih kaedah pembayaran

| <b>e</b> Payment@UPSI                                                                                                    |                                     | MININ               |                               |
|----------------------------------------------------------------------------------------------------|-------------------------------------|---------------------|-------------------------------|
| PAYMENT INFORMATION                                                                                                    |                                     |                     | PAYMENT GATEWAY               |
| Name         SITI           Peyer ID         12345678910           Address         BANDAR COUNTRY HOMES 48000 RAWANG SELANGOR |                                     |                     | Internet Banking (FPX)        |
| 1 Vendor Registration - UPSI_VR_New-TESTING 16.6.2021 (870645K)                                                               |                                     | RM 50.00            | Credit Card (MasterCard/VISA) |
|                                                                                                    | Shipping Cost<br>Additional Charges | RM 0.00<br>RM 0.00  | International (Flywire)       |
|                                                                                                    | Tax Amount<br>Amount To Be Paid     | RM 0.00<br>RM 50.00 |                               |

9. Selepas pembayaran berjaya, klik (Print Receipt) untuk mencetak resit/(Tax Invoice). Vendor@UPSI ID akan dipaparkan di resit /(Tax Invoice).

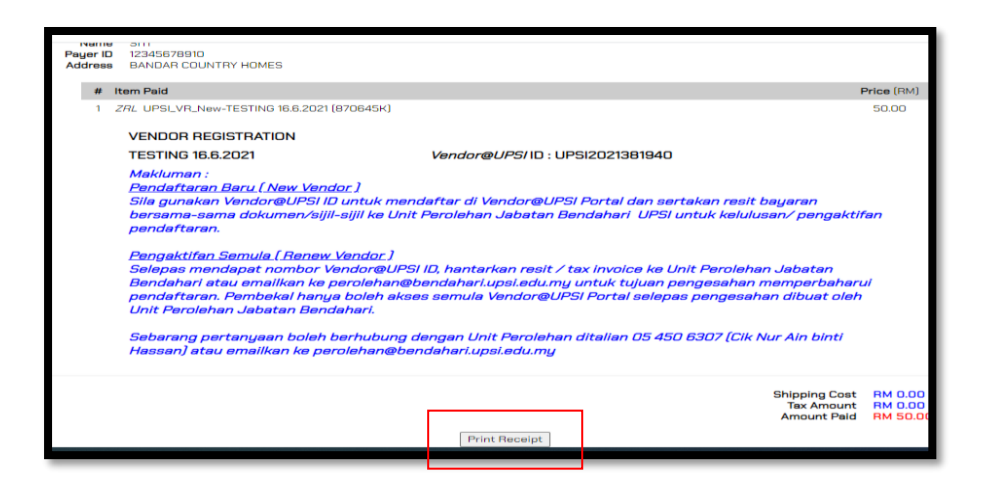

| (                                | SULTAN IDRI<br>35900 Tanjur<br>(GST<br>Tel : 0                                                                                                    | S EDUCATION UNIVERSITY<br>Marine Maline Maduana<br>15 - 500 - 505 - 500 - 500 - 50 | Transaction Date : 16/06/2021 12:21:28 PM<br>Order Number : 79065<br>Printing Date : 16/06/2021 12:29:52 PM<br>Receipt No : A00000273<br>Status : Payment Pending<br>**Payments take at least 1-3 working<br>days to clear after UPSI receives |                                      |
|----------------------------------|----------------------------------------------------------------------------------------------------|----------------------------------------------------------------------------------------------------|----------------------------------------------------------------------------------------------------|--------------------------------------|
|                                  |                                                                                                    | TAX I                                                                                                    | INVOICE                                                                                                    |                                      |
|                                  | Name<br>Customer ID<br>Address                                                                                                    | SITI<br>12345678910<br>BANDAR COUNTRY HOMES                                                                                                    |                                                                                                    |                                      |
| #                                | Item Paid                                                                                                    |                                                                                                    |                                                                                                    | Price (RM)                           |
| 1                                | Vendor Regi                                                                                                    | stration - UPSI VR New-TESTING 16                                                                                                    | 5.6.2021 (87064 <mark>5</mark> K)                                                                                                    | 50.00                                |
|                                  | ( Constanting of the second second se | Le Le                                                                                                    | Shipping Cost<br>Additional Charges - FPX<br>Add Tax @ 0%<br>Amount Paid                                                                                                    | 0.00<br>0.00<br>0.00<br><b>50.00</b> |
|                                  |                                                                                                    | VENDOR R                                                                                                    | EGISTRATION                                                                                                    |                                      |
|                                  |                                                                                                    | TESTING 16.6.2021 - Vend                                                                                                    | or@UPSI ID : UPSI2021381940                                                                                                    |                                      |
| endaf<br>ila gu<br>okum          | ftaran Baru (New<br>makan Vendor@L<br>xen/sijil-sijil ke Un                                                                                                    | Vendor)<br>JPSI ID untuk mendaftar di Vendor@UI<br>iit Perolehan Jabatan Bendahari UPSI u                                                                                                    | PSI Portal dan sertakan resit bayaran bersama-<br>intuk kelulusan/pengaktifan pendaftaran.                                                                                                    | sama                                 |
| engal<br>endor<br>erolet<br>kses | r perlu menyimpa<br>han@bendahari.u<br>ke Vendor@UPSI                                                                                                    | an (save) ke dalam fail resit(tax invoice<br>ipsi.edu.my untuk tujuan pengesahan i<br>Portal oleh pihak Jabatan Bendahari U                                                                                                    | ) bukti pembayaran ini dan perlu diemailkan ke<br>memperbaharui pendaftaran (renew) serta pen<br>PSI.                                                                                                    | gaktifan semula                      |
| ohara                            | ing pertanyaan b                                                                                                    | oleh berhubung dengan Unit Perolehar                                                                                                    | n ditalian 05 450 6307 atau emailkan ke                                                                                                    |                                      |

10. Selepas mendapat nombor Vendor@UPSI ID, hantarkan atau emailkan (perolehan@bendahari.upsi.edu.my) resit /(Tax invoice) kepada Unit Perolehan untuk tujuan pengesahan memperbaharui pendaftaran. Pembekal hanya boleh akses semula Vendor Portal selepas pengesahan dibuat oleh Unit Perolehan.

| C C Mttps://portal3.upsi.edu.my/vendorLogi | ingsp                                                                                                    | <u>- ₽ × </u><br>↑ ★ ¤ |
|--------------------------------------------|----------------------------------------------------------------------------------------------------|------------------------|
|                                            | loday : 11-05-2015                                                                                                    |                        |
|                                            | UNIVERSITI<br>Description of the second second |                        |
|                                            | Welcome to Vendor@UPSI Portal                                                                                                    |                        |
|                                            | To continue, please enter Username and Password details in the areas provided below.  Isomname 🕅                                                                                                    |                        |
|                                            | All user activity in this area is monitored and<br>unauthorized access attempts will be prosecuted.                                                                                                    |                        |
|                                            | © 2011 Universili Pendidikan Sultan Idris, 35900 Tanjuny Malim, Perak                                                                                                    |                        |
|                                            | PENGUMUMAN :                                                                                                    |                        |
|                                            | Pihak Vendor dimohon untuk menggunakan kata laluan default ( <b>No Kod Vendor</b> ) semasa membuat capaian kepada Vendor Portal bermula pada<br>10 Jun 2010 dan seterusnya mengemaskini kata laluan debult tersebut.                                                                                                    |                        |
|                                            | Pusat UPSI memohon maaf di atas segala kesulitan yang dihadapi oleh pihak tuan berhubung perkara ini.                                                                                                    |                        |
|                                            | * Sila pastikan pop-up blocker tidak diaktifkan untuk login kali pertama bagi membolehkan pihak tuan menukar kata laluan masing-masing                                                                                                    |                        |
|                                            | Sia kiki di nin untuk mendagatan manud pengguna<br>1. Andrasi menangan Vende Notal menggunakan pelagra Mudila trivita.<br>2. Pandan mencagai Vende Notal menggunakan pelagra Thatmat Espirer<br>3. Pandan untuk syanaka yang ingi na kendarat dengan UPDI<br>4. Pendaan penghunaan medal Turindam kimi Pana                                                                                                    |                        |